## Castrense 2010 beta 1

## Introduzione

L'applicativo Castrense 2010 nasce dall'esigenza di non dover riscrivere più di due volte lo stesso testo, come ad esempio il proprio nome, un indirizzo, una città, ecc.

L'obiettivo di Castrense 2010 è quello di farti recuperare un frammento di testo con un semplice click. Inoltre, ti permette di gestire facilmente il testo frequentemente utilizzato durante il tuo lavoro con funzioni di copia/incolla avanzati. L'applicativo si presenta come in figura:

Come puoi notare, in alto nello schermo ti trovi quattro "BARRETTE" colorate, queste, sensibili al passaggio del mouse, attivano la funzione ad esse associate. Le "BARRETTE VERDE-BIANCO-ROSSO" sono accessi rapidi a liste di frammenti di testo; individuato il testo da te desiderato, è sufficiente fare un click per trasferirlo negli appunti di Windows e quindi, pronto per essere incollato.

Le prime tre sono configurabili, invece la quarta di colore giallo ha la funzioni di espandere/ridurre Castrense 2010. Castrense 2010 espanso si presenta come in figura:

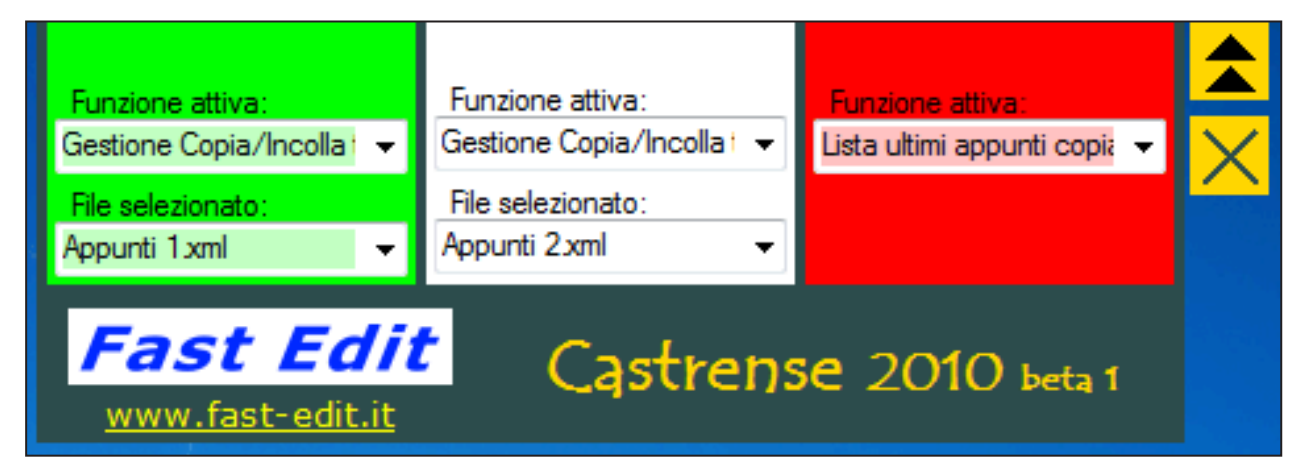

Da questa finestra puoi configurare l'applicativo, per ogni "BARRETTA" è possibile scegliere le seguenti funzioni:

- <u>Gestione Copia/Incolla testo</u>; visualizza il testo contenuto nel file selezionato (NB: i file *in formato XML*, si trovano nella cartella: C:\Fast Edit\Castrense\).
- <u>Lista degli ultimi appunti copiati</u>; visualizza la cronologia degli ultimi 15 frammenti di testo copiati. L'apertura di questa funzione comporta l'inserimento automatico nella lista del testo presente negli appunti di Windows. Il click SX comporta il trasferimento del testo selezionato negli appunti di Windows.

## Come utilizzare Castrense 2010

Per prima cosa devi configurare l'applicativo e rinominare o duplicare i file XML contenuti nella cartella *C:\Fast Edit\ Castrense\* in base alle tue esigenze (ad esempio: il file "Appunti 1.xml" lo puoi rinominare "Dati Personali.xml"). A questo punto si pone Castrense 2010 in modalità ridotta rendendo le "BARRETTE" sensibili al passaggio del mouse. Come detto in precedenza una "BARRETTA" attiva la funzione associata, quindi, toccandola con il mouse si aprirà una finestra con la lista di frammenti memorizzati nel file XML.

Da questa finestra è possibile eseguire le seguenti operazioni:

- Click col tasto sinistro del mouse; la finestra si chiude trasferendo il testo selezionato negli appunti di Windows e quindi, pronto per essere incollato.
- Click col tasto destro del mouse; si apre un menu con le seguenti operazioni:
  - Incolla CTRL+V
  - Modifica CTRL+M
  - Sposta in su CTRL+FRECCIA SU
  - Sposta in giù CTRL+FRECCIA GIU'

CANC

- Elimina
- Nuovo file
- Salva con nome

## Fast Edit di Badagliacca Castrenze